## 商品型番:SD-SA3132-2IR

RAID1でリビルド(データ再構築)方法

最初に、RAID BIOS画面に入って頂きます。

| <ol> <li>メイン画面にあります【MAIN MENU】の項目に<br/>ございます「Rebuild Raid1 set」に<br/>カーソルを合せて「ENTER」を押します。</li> <li>EALS Configuration Utility - Stilcon Image Inc. Copyright (C) 2887</li> <li>MAIN MENU<br/>Create RAID at<br/>Parts Tater" to rebuild<br/>degrated RAIDI set<br/>Deter RAID at<br/>Tater Toreat<br/>Logical Brive Info</li> <li>PAYSICAL BRIVE</li> <li>Hitschi MES721018CLA 531CB</li> <li>Stil Raid1 Set 533CB</li> <li>Raid1 Set 533CB</li> <li>Raid1 Set 533CB</li> <li>Raid1 Set 533CB</li> </ol>                                                                                                    | ② カーソルが【LOGICAL DRIVE】に移行しましたら<br>再構築したいドライブにカーソルを合せて、<br>「ENTER」を押します。          Mill Gosfiguration Utility - Silicon Image Inc. Copyright (C) 2007         Mill Gosfiguration Utility - Silicon Image Inc. Copyright (C) 2007         Mill Bast         Balete BNID art         Desite BNID art         Desite BNID art         Black BNID art         Black BNID art         Black BNID art         Black BNID art         Black BNID art <td< th=""></td<> |
|----------------------------------------------------------------------------------------------------|----------------------------------------------------------------------------------------------------|
| ③【MAIN MENU】の下部に、<br>「Are you Sure(Y/N)?」と出ましたら、<br>「Y」キーを押して下さい。          Main memory interference         Main memory interference <td< td=""><td>④<br/>リビルドが始まりましたら、<br/>【MAIN MENU】の下部に、「Copying 0% done」<br/>と出ます。</td></td<> | ④<br>リビルドが始まりましたら、<br>【MAIN MENU】の下部に、「Copying 0% done」<br>と出ます。                                                                                                    |

①~④まで進んで頂きまして、 「Copying... 100% done」となりましたら完了です。